## CONTRACT VENDOR PAYROLL (FOR MANUAL ENTRY ZERO PAYROLL) USER GUIDE NON-AGENCY

| Since Trade       Ovi Right & Lake-Enders Level         Contractor Trade       Subcontractor Payroll User         EXTERNAL SUBPAYIENT       Subcontractor Payroll User         Wetconel       If you have any questions please contact the system administrator via email at KOOT#AWP Admin@ks.gov. <ul> <li>Vendor Payrolls</li> <li>If you have any questions please contact the system administrator via email at KOOT#AWP Admin@ks.gov.</li> <li>If you have any questions please contact the system administrator via email at KOOT#AWP Admin@ks.gov.</li> <li>If you have any questions please contact the system administrator via email at KOOT#AWP Admin@ks.gov.</li> <li>If you have any questions please contact the system administrator via email at KOOT#AWP Admin@ks.gov.</li> <li>If you have any questions please contact the system administrator via email at KOOT#AWP Admin@ks.gov.</li> <li>If you have any questions please contact the system administrator via email at KOOT#AWP Admin@ks.gov.</li> <li>If you have any questions please contact the system administrator via email at KOOT#AWP Admin@ks.gov.</li> <li>If you have any questions please contact the system administrator via email at KOOT#AWP Admin@ks.gov.</li> <li>If you have any questions please contact the system administrator via email at KOOT#AWP Admin@ks.gov.</li> <li>If you have any questions please contact the system administrator via email at KOOT#AWP Admin@ks.gov.</li> <li>If you have any questions please contact the system administrator via email at KOOT#AWP Admin@ks.gov.</li> <li>If you have any questions please contact the system administrator via email at KOOT#AWP Admin@ks.gov.</li> <li>If you seen contact the system administrator via email at KOOT#AWP Admin@ks.gov</li></ul>                                                                                                    |
|----------------------------------------------------------------------------------------------------|
|                                                                                                    |
|                                                                                                    |
| ExtERNALBIDDER EXTERNALSUBFRYMENT Wekome If you have any questions please contact the system administrator via email at KDOT#AWPAdmin@ks.gov    Vendor Payrolls   Vendor Payrolls   C changed  Enter search criteria or press Enter  Advanced  C changed  Q Type search criteria adove to see results  Statem Default  System Default  System |
| EXTERNAL SUBBAYMENT Welcomel If you have any questions please contact the system administrator via email at KDOT#AWP Admin@ks.gov.                                                                                                    |
| If you have any questions please contact the system administrator via email at KDOT#AWPAdmin@ks gov.                                                                                                    |
| If you have any questions please contact the system administrator via email at KDOT#AWPAdmin@ks.gov.    Vendor Payrolis     Vendor Payrolis                                                                                                    |
| ✓ Vendor Payrolls      ✓ Vendor Payrolls      ✓ O      ✓ Type search criteria or press Enter     ✓ Advanced      O changed  Enter search criteria above to see results or Show first 10      ✓ Unapproved Payrolls      ✓ System Default ▼      System Default ▼                                                                                                    |
| Vendor Payrolls  Vendor Payrolls  Vendor Payrolls  Ochanged  Enter search criteria above to see results  Vunapproved Payrolls  System Default  System Default |
| Vendor Payrolls  Vendor Payrolls  Advanced  O changed  Enter search criteria above to see results or Show first 10  Vunapproved Payrolls  Q Type search criteria or press Enter System Default                                                                                                    |
| Q Type search criteria or press Enter Advanced   O changed                                                                                                    |
| Q Type search criteria or press Enter Advanced   O changed                                                                                                    |
| C changed Center search criteria above to see results or Show first 10  Unapproved Payrolls  V Unapproved Payrolls  System Default                                                                                                    |
| Changed Enter search criteria above to see results or Show first 10 Unapproved Payrolls  Q Type search criteria or press Enter System Default                                                                                                    |
| Enter search criteria above to see results or Show first 10   Unapproved Payrolls                                                                                                    |
| Unapproved Payrolls     Type search criteria or press Enter     System Default                                                                                                    |
| Vinapproved Payrons      Vinapproved Payrons      Vinapproved Payr     |
| Q Type search criteria or press Enter System Default •                                                                                                    |
| Q Type search criteria or press Enter System Default                                                                                                    |
|                                                                                                    |
| 0 changed                                                                                                    |
| Enter search within a sea results of Show first 10                                                                                                    |
|                                                                                                    |
| ✓ Civil Rights & Labor                                                                                                    |
| Contracts                                                                                                    |
|                                                                                                    |
|                                                                                                    |
| KDOT website Internet<br>Kdotweb KDOT's Intranet Site                                                                                                    |
| KDOT Reports Portal Crystal Reports                                                                                                    |
| Cloverleaf AASHTO Transportation Construction Community                                                                                                    |
| Payroll XML Resources for Using XML with AASHTOWare Project™ Payroll XML Resource Kit                                                                                                    |

\*

| Home 👻 Previous 👻             | My Pages 👻                               |                                      |             |           |                                        |
|-------------------------------|------------------------------------------|--------------------------------------|-------------|-----------|----------------------------------------|
| On this page: Vendor Payrolls | Unapproved Payrolls Civil Rights & Labor | External Links                       |             |           | record trop Log on                     |
| PROJECT KDOT ROL              | LE for External Subcontractor F          | Payroll User                         |             |           |                                        |
| Velcome!                      |                                          |                                      |             |           |                                        |
| If you have any questions ple | . Enter the KDOT C                       | Contract number                      |             |           |                                        |
| ✓ Vendor Payrolls             |                                          |                                      |             |           | <b>- ∂</b>                             |
| Q 516022585                   | Advanced Showing 21 of 21                |                                      |             |           |                                        |
| Contract                      | ST Proj Num                              | Description                          | Payrolls    | Vendor    | 0 changed Short Name                   |
| 516022585                     | 1235-087 KA 3109-01                      | Q GRADING, BRIDGE & SURFACING        | 2           | 02280     | Q DONDLINGER & SONS CONST CO INC       |
| 516022585                     | 1235-087 KA 3109-01                      | Q GRADING, BRIDGE & SURFACING        | O           | 01242     | Q COLLINS & HERMANN INC                |
| 516022585                     | 1235-087 KA 3109-01                      | Q GRADING, BRIDGE & SURFACING        | O           | 01565     | Q WILDCAT CONST CO INC & SUBS          |
| 516022585                     | 1235-087 KA 3109-01                      | Q GRADING, BRIDGE & SURFACING        | 0           | 01054     |                                        |
| 516022585                     | 1235-087 KA 3109-01                      | <b>Q</b> GRADING, BRIDGE & SURFACING | O           | 01499     | Q J & J CONTRACTORS INC                |
| 516022585                     | 1235-087 KA 3109-01                      | Q GRADING, BRIDGE & SURFACING        | 0           | 11062     | Q GARY A. CRAIN, INC.                  |
| 516022585                     | 1235-087 KA 3109-01                      | Q GRADING, BRIDGE & SURFACING        | 0           | 02234     | Q KLAVER CONST CO INC                  |
| 516022585                     | 1235-087 KA 3109-01                      | Q GRADING, BRIDGE & SURFACING        | Ö           | 01370     |                                        |
| 516022585                     | I235-087 KA 3109-01                      | Q GRADING, BRIDGE & SURFACING        | 0           | 00051     |                                        |
| 516022585                     | I235-087 KA 3109-01                      | Q GRADING, BRIDGE & SURFACING        | 1           | 02006     | Q KING CONST CO INC AND SUBS           |
| 516022585                     | 1235-087 KA 3109-01                      | Q GRADING, BRIDGE & SURFACING        | 0           | 01518     | Q LINDNER PAINTING INC                 |
| 516022585                     | 1235-087 KA 3109-01                      | GRADIN     2. Click the pa           | yroll numbe | r on your | Q RESTORATION & WATERPROOFING CONT INC |
| 516022585                     | 1235-087 KA 3109-01                      | Q GRADIN CONTRACTOR'S ROV            | N           |           | CORNEJO & SONS LLC                     |
| 516022585                     | 1235-087 KA 3109-01                      | Q GRADING, BRIDGE & SURFACING        | O           | 02344     | Q PERRY FULSOM CONSTRUCTION INC        |
| 516022585                     | 1235-087 KA 3109-01                      | Q GRADING, BRIDGE & SURFACING        | 0           | 11016     | Q G & L REBAR LLC                      |
| 516022585                     | 1235-087 KA 3109-01                      | Q GRADING, BRIDGE & SURFACING        | 0           | 02170     | Q ATLAS ELECTRIC, LLC                  |
| 516022585                     | I235-087 KA 3109-01                      | Q GRADING, BRIDGE & SURFACING        | 0           | 04307     |                                        |
| 516022585                     | I235-087 KA 3109-01                      | Q GRADING, BRIDGE & SURFACING        | 0           | 04713     | Q CILLESSEN AND SONS INC               |
| 516022585                     | 1235-087 KA 3109-01                      | Q GRADING, BRIDGE & SURFACING        | 0           | 06643     | Q WENINGER DRILLING                    |
| 516022585                     | 1235-087 KA 3109-01                      | Q GRADING, BRIDGE & SURFACING        | Ö           | 00190     | Q DAVIS TRENCHING INC.                 |
| 516022585                     | 1235-087 KA 3109-01                      | Q GRADING, BRIDGE & SURFACING        | 0           | 01361     | Q HDB CONST INC                        |

| Home    Previous   My Pages        |                                   |                          |                        |                                  | 1. Click th                                              | e component row action |
|------------------------------------|-----------------------------------|--------------------------|------------------------|----------------------------------|----------------------------------------------------------|------------------------|
| Overview                           |                                   |                          |                        |                                  | button                                                   |                        |
| Contract Certified Payroll Overvi  | ew                                |                          |                        |                                  |                                                          |                        |
| ✓ Contract: 516022585 - GRADING, B | RIDGE & SURFACI                   | NG                       |                        |                                  |                                                          | Save 🖌 ?               |
| Vendor Payrolls<br>Proxy Payrolls  | <b>Vendor ID</b><br>02006         |                          |                        | Vendor Short Na<br>2. Click "Add | Mew Payroll Actions Add New Payroll Tasks Import Payroll | X                      |
|                                    | Payroll<br>1<br>Latest Mod<br>Yes | Begin Date<br>01/07/2018 | End Date<br>01/13/2018 | Phase<br>Under Agency Review     | Mod Num<br>O                                             | •                      |

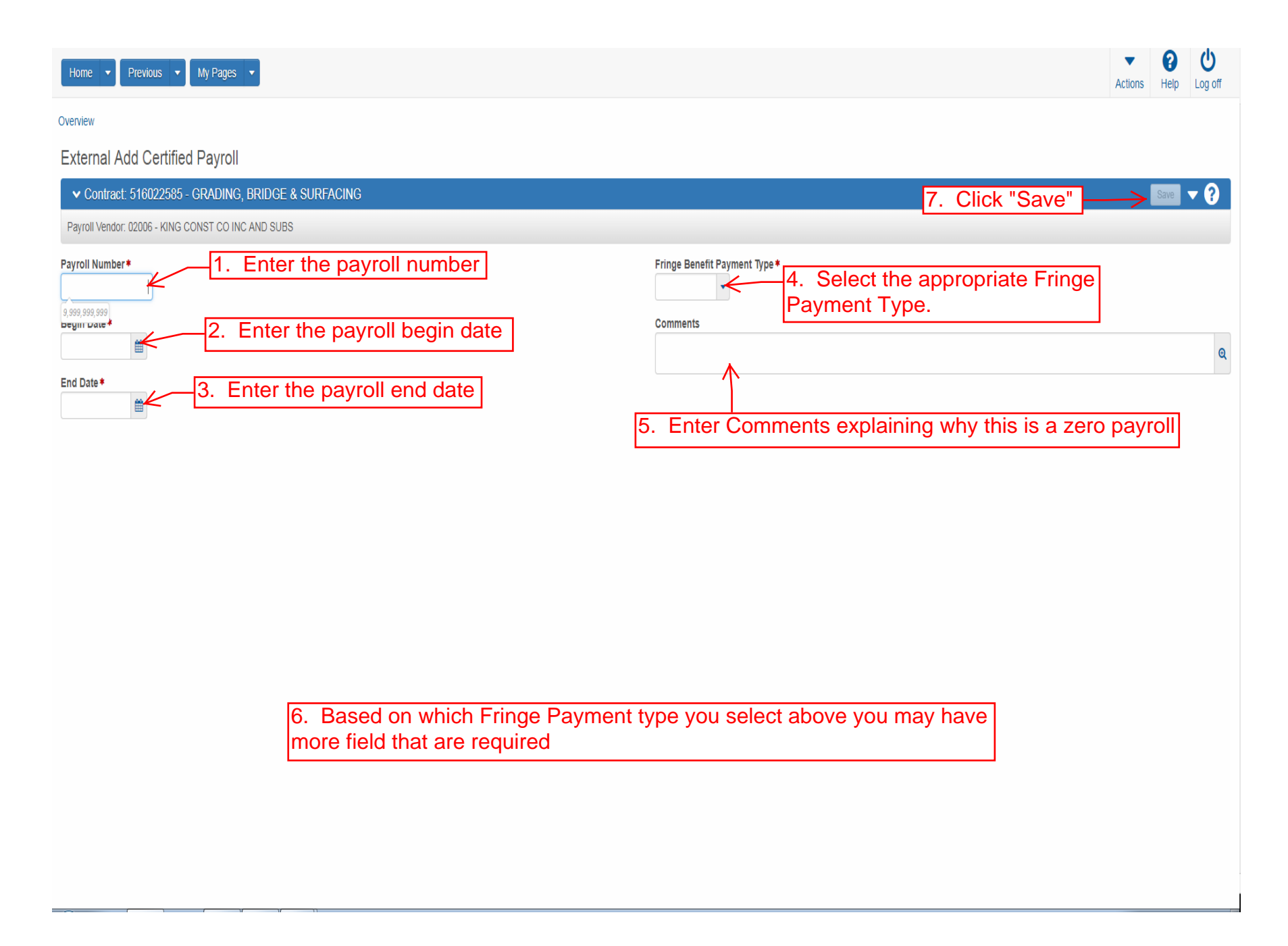

| Home   Previous   My Pages                                                                               |                                        |                               | 1. Click the comp                                                                                                    | onent row action |
|----------------------------------------------------------------------------------------------------|----------------------------------------|-------------------------------|----------------------------------------------------------------------------------------------------|------------------|
| Overview Employee Status                                                                                 |                                        |                               | button                                                                                                    |                  |
|                                                                                                    |                                        |                               |                                                                                                    |                  |
| External Certified Payroll                                                                               | Certified Payroll - Successfully Saved | ×                             |                                                                                                    | $\sum_{i}$       |
| ✓ Contract: 516022585 - GRADING, BRIDGE & SURFACI                                                        | NG                                     |                               |                                                                                                    | Save 🗸 ?         |
| Payroll Vendor: 02006 - KING CONST CO INC AND SUBS                                                       |                                        |                               | Actions                                                                                                    | ×                |
| Payroll Number ★         2         Begin Date ★         01/14/2018         End Date ★         01/20/2018 |                                        | Fringe Benefit Payment Type * | Copy<br>Create Modification<br>Open Payroll Employees Summary<br>Sign Payroll<br>Tasks<br>Import Payroll<br>Views<br>Attachments<br>Issues<br>Links<br>Reports<br>Payroll Exceptions<br>Payroll Summary<br>Payroll Verification Text | Q                |

| Home 👻 Previous 👻 My Pag                                                                                                    | jes 👻                                                                                                    |                                     | Actions Help Log off                                                 |
|----------------------------------------------------------------------------------------------------|----------------------------------------------------------------------------------------------------|-------------------------------------|----------------------------------------------------------------------|
| Overview Employee Status                                                                                                    |                                                                                                    |                                     |                                                                      |
| On this page: Contract Sign Payroll                                                                                                    |                                                                                                    |                                     |                                                                      |
| Sign Payroll                                                                                                    |                                                                                                    |                                     | - 0.1                                                                |
| Payroll Vendor: 02006 - KING CONST CO                                                                                                    | DINC AND SUBS                                                                                                    |                                     |                                                                      |
| Payroll Number                                                                                                    |                                                                                                    | Modification Number                 |                                                                      |
| 2                                                                                                    |                                                                                                    | 0                                   |                                                                      |
| Period<br>01/14/2018 - 01/20/2018                                                                                                    |                                                                                                    | Fringe Benefit Payment Type<br>Cash |                                                                      |
| ✓ Sign Payroll                                                                                                    |                                                                                                    |                                     | 0                                                                    |
| Progress: Review Verify S                                                                                                    | Sign                                                                                                    |                                     |                                                                      |
| Review:     Kanada and a second and a second and a s | Kansas Department of Transportation     03/06/2018 10:42:53 AM       Payroll Summary Report     Page 1 of 1       URFACING                                                                                                    |                                     |                                                                      |
| Contract ID 516022585<br>State Project Number 2<br>Payroll Number 0<br>Payroll Begin Date 01/14/2018<br>Payroll Begin Date 01/20/2018<br>Payroll Status<br>Paper Copy On File No<br>Fringe Beniff Type Cash                                                                                                    | Vendor Name KING CONSTRUCTION COMPANY INC AND SUBSIDIARIES<br>Vendor ID 02006<br>Prime Vendor Name DONDLINGER & SONS CONSTRUCTION CO INC<br>Prime Vendor ID 02200<br>Payroll Attachment Descriptions<br>Last Updated Date Attachment Description | <del>~</del>                        | 1. Review for accuracy                                               |
| Executive of Transportation                                                                                                    | Kansas Department of Transportation       03/06/2018 10:42:53 AM         Payroll Summary Report (Employee)       Page 1 of 1         No Payroll Employees for the Certified Payroll.       Page 1 of 1                                           |                                     |                                                                      |
|                                                                                                    |                                                                                                    |                                     | <ol><li>Click the Blue arrow at the bottom<br/>of the page</li></ol> |
|                                                                                                    |                                                                                                    |                                     | € ↓                                                                  |
|                                                                                                    |                                                                                                    |                                     |                                                                      |

| Home    Home                                                                                                    |                                     | Actions Help Log off       |
|----------------------------------------------------------------------------------------------------|-------------------------------------|----------------------------|
| Overview Employee Status On this page: Contract Sign Payroll                                                                                                    |                                     |                            |
| Sign Payroll                                                                                                    |                                     |                            |
| ✓ Contract: 516022585 - GRADING, BRIDGE & SURFACING                                                                                                    |                                     | - 3                        |
| Payroll Vendor: 02006 - KING CONST CO INC AND SUBS                                                                                                    |                                     |                            |
| Payroll Number<br>2                                                                                                    | Modification Number<br>0            |                            |
| Period<br>01/14/2018 - 01/20/2018                                                                                                    | Fringe Benefit Payment Type<br>Cash |                            |
| ✓ Sign Payroll                                                                                                    |                                     | •                          |
| Progress: Review Verify Sign                                                                                                    |                                     |                            |
| 2 Verify:<br>Date: 03/06/2018                                                                                                    |                                     |                            |
| I, Contractor Three<br>do hereby state:                                                                                                    |                                     |                            |
| (1) That I pay or supervise the payment of the persons employed by KING CONSTRUCTION COMPANY<br>INC AND SUBSIDIARIES on the 516022565 GRADING, BRIDGE & SURFACING: that during the payrolil<br>period commencing on 01/14/2018, and ending on 01/2018, all persons employed on said project<br>have been paid the full weekly wages earned, that no rebates have been or will be made either directly or<br>indirectly to or on behalf of said KING CONSTRUCTION COMPANY INC AND SUBSIDIARIES from the<br>full weekly wages earned by any person and that no deductions have been made either directly or<br>indirectly from the full wages earned by any person, other than permissible deductions as defined in<br>Regulations, Part 3 (29 CFR Subtile A), issued by Secretary of Labor under the Copeland Act, as<br>amended (48 Stat. 948, 63 Stat. 108, 72 Stat. 967, 76 Stat. 357, 40 U.S.C. § 3145). |                                     |                            |
| (2) That any payrolls otherwise under this contract required to be submitted for the above period are correct and complete: that the wage rates for laborers or mechanics contained therein are not less than the applicable wage rates contained in any wage determination incorporated into the contract: that the classifications set forth therein for each laborer or mechanic conform with the work he performed.                                                                                                    | . Review Verification statement     |                            |
| (3) That any apprentices employed in the above period are duly registered in a bona fide apprenticeship<br>program registered with a State apprenticeship agency recognized by the Bureau of Apprenticeship and<br>Training, United States Department of Labor, or if no such recognized agency exists in a State, are<br>registered with the Bureau of Apprenticeship and Training, United States Department of Labor.                                                                                                    |                                     |                            |
| THE WILLFUL FALSIFICATION OF ANY OF THE ABOVE STATEMENTS MAY SUBJECT THE<br>CONTRACTOR OR SUBCONTRACTOR TO CIVIL OR CRIMINAL PROSECUTION. SEE SECTION<br>1001 OF TITLE 18 AND SECTION 231 OF TITLE 31 OF THE UNITED STATES CODE.                                                                                                    |                                     |                            |
|                                                                                                    |                                     | 2. Click the Blue arrow at |
|                                                                                                    |                                     | the bottom of the page     |
|                                                                                                    |                                     | ¢ \$                       |

| Home                                                         | Actions Help Log off                |
|--------------------------------------------------------------|-------------------------------------|
| Overview Employee Status On this page: Contract Sign Payroll |                                     |
| Sign Payroll                                                 |                                     |
| ✓ Contract: 516022585 - GRADING, BRIDGE & SURFACING          | - 3                                 |
| Payroll Vendor: 02006 - KING CONST CO INC AND SUBS           |                                     |
| Payroll Number<br>2                                          | Modification Number<br>0            |
| Period<br>01/14/2018 - 01/20/2018                            | Fringe Benefit Payment Type<br>Cash |
| ✓ Sign Payroll                                               | 0                                   |
| Progress: Review Verify Sign                                 |                                     |
|                                                              |                                     |
| 3 Sign:                                                      |                                     |
| Signed By                                                    | Signed Date                         |
| First Name                                                   |                                     |
| Last Name                                                    |                                     |
|                                                              |                                     |
| Comments NO WORK PERFORMED                                   |                                     |
|                                                              | Click "Sign Payroll"                |
|                                                              |                                     |
|                                                              |                                     |
|                                                              |                                     |
|                                                              |                                     |
|                                                              |                                     |
|                                                              |                                     |
|                                                              |                                     |
|                                                              |                                     |
|                                                              |                                     |
|                                                              |                                     |
|                                                              |                                     |
|                                                              | Sign Payroll                        |
|                                                              |                                     |
|                                                              | 5 2                                 |
|                                                              |                                     |
|                                                              | 个 .                                 |

| Overwise Enployee Status   On this page: Contract: Sign Payroll   Sign Payroll   Sign Payroll   Vectorate: Sign Payroll   Sign Coolse - KNIG CONST CONG AND SUBS   Payroll Number   2   Payroll Number   2   0   Prinde Bandit Payment Type   Other Sign Payroll   Contract: Sign Payroll   Contract: Sign Payroll   Sign Constructions   Contract: Sign Payroll   Sign Constructions   Sign Constructions        Sign:   Sign Constructions           Sign:   Sign:   Sign:   Sign:   Sign:   Sign:   Sign:   Sign Contractors   Sign Contractors <th>Home</th> <th>[</th> <th>Process Complete</th> <th>Actions Help Log off</th>                                                                                                    | Home                                               | [                            | Process Complete                    | Actions Help Log off |
|----------------------------------------------------------------------------------------------------|----------------------------------------------------|------------------------------|-------------------------------------|----------------------|
| On this page: Contract: Sign Payroll Ispature Process Completed. x <ul> <li>Contract:</li> <li>SigneDispice:</li> <li>SigneDispice:</li> <li>SigneDisp</li></ul>                                      | Overview Employee Status                           |                              |                                     |                      |
| Sign Payroll ignature Process Completed.   V Contract 51602/2609 - GRADING; BRUNCE & SURFACING   Payrol Number   Payrol Number   2   2   Price   Price   0   Price Banetit Payment Type Contract 5160/2600 - SURG Contract 00 In Canto SUBS Price Wurfty Sign Finge Banetit Payment Type Contract of Canton of Canton of                                                                                                    | On this page: Contract Sign Payroll                |                              |                                     |                      |
| <ul> <li>Contract 510025595 - GRADING, BRIDGE &amp; SURFACING</li> <li>Payrol Number</li> <li>Payrol Number</li> <li>0</li> </ul> Payrol Number         0           Prind         Pringe Benefit Payment Type           D1/42019 - 01/202018         Cash           Image: Sign:         Signed Date           Signed By         Signed Date           KD01 AD Reconstrated 03         Signed Date           Contract         Signed Date           Image: Signe:         Signed Date           Signet State         Signed Date           ND VDRK/FEREDGALED         Contraction                                                                                                    | Sign Payroll                                       | Signature Process Completed. | V                                   | ×                    |
| Payrol Number       Modification Number         2       0         Pariod       Frige Benefit Payment Type         D114/2015       Cash           Signe Payrol                                                                                                    | ▼ Contract: 516022585 - GRADING, BRIDGE & SURFACIN | NG                           |                                     | <del>、</del> 3       |
| Pyroll Number         Modification Number           2         0           Priod         Finge Benefit Payment Type           D14/2018-01/20/2018         Cash             Image: Sign Payroll         Sign             Sign:         Signer Date           Signed Sign:         Signed Date           Signed Sign:         Signed Date           Contractor         Signed Date           Ext Name         Signed Date           Contractor         Signed Date           Data Date         Signed Date           Contractor         Signed Date           Data Date         Signed Date           Data Date         Signed Date           Data Date         Signed Date           Data Date         Signed Date           Data Date         Signed Date           Data Date         Signed Date           Data Date         Signed Date           Data Date         Signed Date           Data Date         Signed Date           Data Date         Signed Date           Data Date         Signed Date           Data Date         Signed Date           Data Date         Signed Date           Data Date         Signed Da                                                                                                    | Payroll Vendor: 02006 - KING CONST CO INC AND SUBS |                              |                                     |                      |
| Parice Frige Benefit Payment Type   0114/2018-01/202018 Cash      Sign Payroll         Progress: Review Verify Sign     Signet By   KD0 TAD/bucontractor03     Signet Date   Contractor        Last Name   Contractor        Intre     NOW REPERFORMED                                                                                                    | Payroll Number<br>2                                |                              | Modification Number<br>0            |                      |
| Sign Payroll          Progress:       Review       Verify       Sign         Signed By       Signed Date       Signed Date         KDOTADUxcontractor03       36/2018       Signed Date         First Name       Signed Date       Signed Date         Contractor       Signed Date       Signed Date         Last Name       Signed Date       Signed Date         Three       Signed Date       Signed Date         NO WORK PERFORMED       Signed Date       Signed Date                                                                                                    | Period<br>01/14/2018 - 01/20/2018                  |                              | Fringe Benefit Payment Type<br>Cash |                      |
| Progress: Review Verify Sign   Signed By Signed Date   Signed Date 362018   First Name Contractor   Contractor   Three   Contractor   NO WORK PERFORMED                                                                                                    | ✓ Sign Payroll                                     |                              |                                     | 3                    |
| Image: Sign: Signe: Signe: | Progress: Review Verify Sign                       |                              |                                     |                      |
| Signed By     Signed Date       KDOTADUxcontractor03     36/2018       First Name     Signed Date       Contractor                                                                                                    | 3 Sign:                                            |                              |                                     |                      |
| KDOTADWcontractor03 3/6/2018   First Name Contractor   Last Name Three      Comments     NO WORK PERFORMED                                                                                                    | Signed By                                          |                              | Signed Date                         |                      |
| First Name<br>Contractor<br>Last Name<br>Three<br>Comments<br>NO WORK PERFORMED                                                                                                    | KDOTAD\xcontractor03                               |                              | 3/6/2018                            |                      |
| Last Name<br>Three<br>Comments<br>NO WORK PERFORMED                                                                                                    | First Name<br>Contractor                           |                              |                                     |                      |
| Three Comments NO WORK PERFORMED                                                                                                    | l ast Name                                         |                              |                                     |                      |
| Comments<br>NO WORK PERFORMED                                                                                                    | Three                                              |                              |                                     |                      |
| NO WORK PERFORMED                                                                                                    | Comments                                           |                              |                                     |                      |
|                                                                                                    | NO WORK PERFORMED                                  |                              |                                     |                      |